## 1. Beskriver denne veilederen mitt skjema?

Side 1 og 2 beskriver hvordan du logger inn og finner følgende skjemaer:

- Årlig rapportering av egenkontrollen for landbasert industri (Mdir-001)
- Årlig rapportering for deponier (Mdir-002)
- Kvotepliktige virksomheter: skjemaer for tillatelse og årlig rapportering (Mdir-003)
- Søknad om tillatelse og årlig rapportering av eksportert og importert avfall (Mdir-004)
- Årlig rapportering for CO<sub>2</sub>-priskompensasjon (Mdir-005)
- Årlig rapportering på bærekraftskriteriene for biodrivstoff og flytende biobrensel (Mdir-006)
- Årlig rapportering av avløpsanlegg (Mdir-010)
- Årlig rapportering av bioavfall, avløpsslam, EE-avfall og farlig avfall (Mdir-011)

Side 3 og 4 omtaler kort hvordan skjemaene ser ut.

# 2. Hvordan kommer jeg inn på skjemaet?

- Steg 1. Gå til <u>www.altinn.no</u> og klikk på knappen Logg inn.
- Steg 2. Logg inn i Altinn ved å velge en av disse metodene: *MinID*, *BankID* (herunder *BankID på Mobil*), *Buypass eller Commfides*.
- Steg 3. Klikk på Alle skjema på hovedmenyen.
- Steg 4. Skriv inn et ord som beskriver ditt skjema i boksen « *Søk etter innhold*», f.eks. «avløp», «slam» eller «ee». Du kan også skrive «mdir» og få opp en liste over alle våre digitale skjema.
- Steg 5. Velg det skjemaet i trefflisten du vil bruke.
- Steg 6. Klikk på Start tjeneste.
- Steg 7. Om nødvendig, velg den organisasjonen du skal fylle ut data for. (For å se alle organisasjonsnumrene må du huke av for *Vis også underenheter (bedrifter)* og ev. også velge *Vis flere* fra nedtrekkslisten.)
- Steg 8. Du er nå inne på den siden hvor ditt skjema er. Velg anlegget du skal søke eller rapportere for ved å klikke på *Start utfylling*.

Men den kjappeste metoden er at du bruker en såkalt dyplenke (den kan du lagre som et bokmerke i nettleseren). Klikker du på dyplenken vil den først føre deg til steg 2 (Logg inn) og deretter rett til steg 7 eller 8. Dyplenkene finner du på <u>https://www. miljodirektoratet.no/skjema/.</u>

Du kan bli kjent med steg 3 til 6 uten å være innlogget: Gå til <u>www.altinn.no</u> og start på steg 3.

Du finner informasjon om innloggingen (steg 2) på Altinn sine sider, uten å være innlogget. Ta kontakt med Altinn brukerservice om du trenger hjelp.

## 3. Jeg fikk en feilmelding ...

### 3.1 Jeg finner ikke organisasjonsnummeret på steg 7

Huket du av for *Vis også underenheter (bedrifter)* og valgte *Vis flere* fra nedtrekkslisten? Hvis organisasjonsnummeret nylig er opphørt, kan du også huke av for *Vis også slettede enheter*.

Hvis du likevel ikke finner ditt organisasjonr, skyldes det trolig at du har <u>ingen roller</u> for <u>det nummeret</u> i Altinn. Du trenger rollen <u>Energi, miljø og klima</u>:

https://www.altinn.no/no/Portalhjelp/Administrere-rettigheter-og-prosessteg/Energimiljo-og-klima/

Du må be den personen i din organisasjon som styrer tilgangen i Altinn om å delegere rollen til deg. Pass på at han velger rett organisasjonsnr. når han skal delegere rollen. Vi har oppgitt rett organisasjonsnr. i vår nylige kommunikasjon (e-post) med din organisasjon.

Du finner informasjon om roller og tilgangsstyring på <u>www.altinn.no</u>. Du kan se hvilke roller du har for dine organisasjonsnumre ved å klikke på *Tilgangsstyring* på hovedmenyen i Altinn.

| Før tjenesten kan startes                             |                                                                |
|-------------------------------------------------------|----------------------------------------------------------------|
| Miljødirektoratets rapporteringstjeneste              |                                                                |
| Gyldige aktører er listet i nedtrekkslisten under. Ve | lg aktør:<br>Vis også underenheter (bedrifter) i<br>valglisten |
| < Avbryt                                              |                                                                |

**3.2 Når jeg velger organisasjonsnummeret på steg 7 får jeg en melding som denne:** *"Du har ikke tilstrekkelig med rettigheter til å starte denne tjenesten for valgt aktør."* Du får denne meldingen dersom du <u>ikke har rollen</u> *Energi, miljø og klima* for det organisasjonsnummeret du valgte. Se kap.1.1 for løsning.

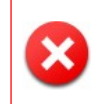

Du har ikke tilstrekkelig rettigheter til å starte denne tjenesten for valgt aktør. Du kan etterspørre flere rettigheter, eller velge en annen aktør (hvis du kan representere andre). Hvis du er en virksomhetsbruker identifisert med sertifikat: Det finnes tjenester som ikke kan benyttes av denne brukertypen.

#### 3.3 Når jeg velger organisasjonsnummeret på steg 7 får jeg en melding som denne: "Tjenesten du har valgt, krever et høyere sikkerhetsnivå. Vennligst benytt en av metodene nedenfor."

Du kommer ikke inn på våre skjema dersom du logget deg inn i Altinn ved å bruke *Engangskode fra Altinn-brev, Passord og engangskode på SMS* eller andre metoder som ikke er på sikkerhetsnivå 3 eller 4. Du kommer heller ikke inn ved å bruke *Jeg har virksomhetssertifikat*. Logg ut av Altinn og bruk en av de fem metodene angitt på steg 2.

| < Til Min meldingsboks                                                                             |                                                                                   |  |  |  |  |  |
|----------------------------------------------------------------------------------------------------|-----------------------------------------------------------------------------------|--|--|--|--|--|
| Logg inn i Altinn - for å fortsette, velg en innloggingsmetode nedenfor                            |                                                                                   |  |  |  |  |  |
|                                                                                                    |                                                                                   |  |  |  |  |  |
| Tjenesten du har valgt, krever et høyere sikkerhetsnivå. Vennligst benytt en av metodene nedenfor. |                                                                                   |  |  |  |  |  |
| Jeg har et fødselsnummer/D-nummer:                                                                 |                                                                                   |  |  |  |  |  |
| 🚥 🙀 ID-porten/MinID                                                                                | For å logge inn med ID-porten/MinID, klikk på Fortsett. Der kan du også logge inn |  |  |  |  |  |
| 🚥 Engangskode fra Altinn-brev                                                                      | med personlig e-ID fra BankID, Commfides eller Buypass.                           |  |  |  |  |  |
| 🚥 Passord og engangskode på SMS                                                                    | Fortsett >                                                                        |  |  |  |  |  |
| - Passord                                                                                          | into masjon on in-portens sikkemetsnivaer                                         |  |  |  |  |  |

### 3.4 Når jeg velger organisasjonsnummeret på steg 7 får jeg en melding som denne: *"Vi kan ikke finne en organisasjon med nr ..."*

Brukte du organisasjonsnummeret vi har opplyst om? Hvis det nummeret vi oppga til dere var feil eller upresist, kan vi i ettertid ha endret nummeret. Men også i slike tilfeller skal vi ha informert dere om det korrekte nummeret. I noen sjeldne tilfeller kan organisasjonsnummeret være slettet i Brønnøysundregistrene og dermed være utilgjengelig i Altinn. Hør med Altinn brukerservice om nummeret likevel er tilgjengelig eller informer oss om et annet, gyldig nr.

Uavhengig av hvilket organisasjonsnr. som er oppført i vår kommunikasjon med din organisasjon, er det mulig å bruke nummeret til din juridiske enhet, - ofte kalt for foretaksnummeret.

Omtrent tilsvarende gjelder for offentlige organisasjoner: Nummeret for den enheten

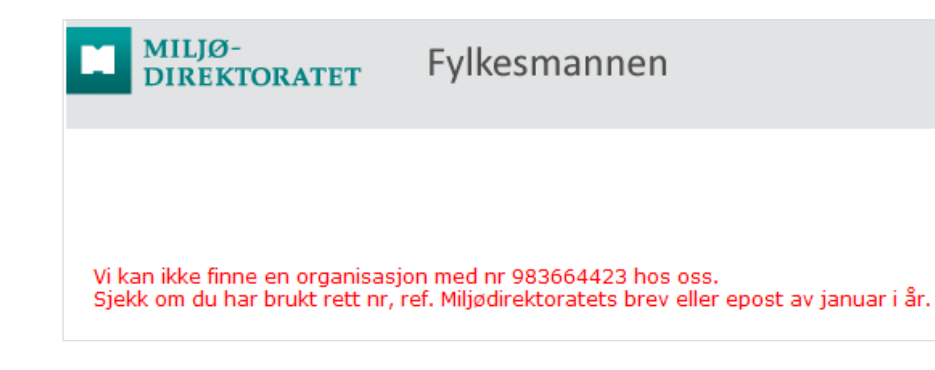

som har organisasjonsformen "Organisasjonsledd" (ORGL) kan brukes. Men en kommune har flere ORGL, og det er kun nummeret til det ORGL som har ansvaret for det oppgavepliktige anlegget som kan brukes. Du kan finne organisasjonsledd ved å søke her: <u>http://w2.brreg.no/enhet/sok</u>. Her kan du også legge inn det nr. vi har informert din organisasjon om for å finne organisasjonsleddet.

Modellen nedenfor viser hvordan sammenhengen kan være mellom organisasjonsnumre (opprettet i Enhetsregisteret) og anlegg (opprettet i Forurensningsdatabasen av Miljødirektoratet og fylkesmannen). Hvis du på steg 7 velger

- org.nummer 1, vil du få tilgang til anlegg A, B, C og D (på steg 8)
- org.nummer 2, vil du få tilgang til anlegg A og B
- org.nummer 3, vil du få tilgang til anlegg C
- org.nummer 4, vil du få en melding om at org.nr ikke kan brukes.

Fordelen med å velge en underenhet (nr 2 og 3) er at du slipper å se skjemaer til andre anlegg enn de som er nødvendig for deg. Det reduserer faren for å søke eller rapportere på feil anlegg. Fordelen med å velge juridisk enhet (nr 1) er at du får se alle anleggene om det er ønskelig, herunder anlegg som er koblet direkte til juridisk enhet (som Anlegg D).

Merk at Anlegg D krever at du bruker organisasjonsnummeret til juridisk enhet. I slike tilfeller vil det være det nummeret som er oppgitt i vår kommunikasjon med din organisasjon.

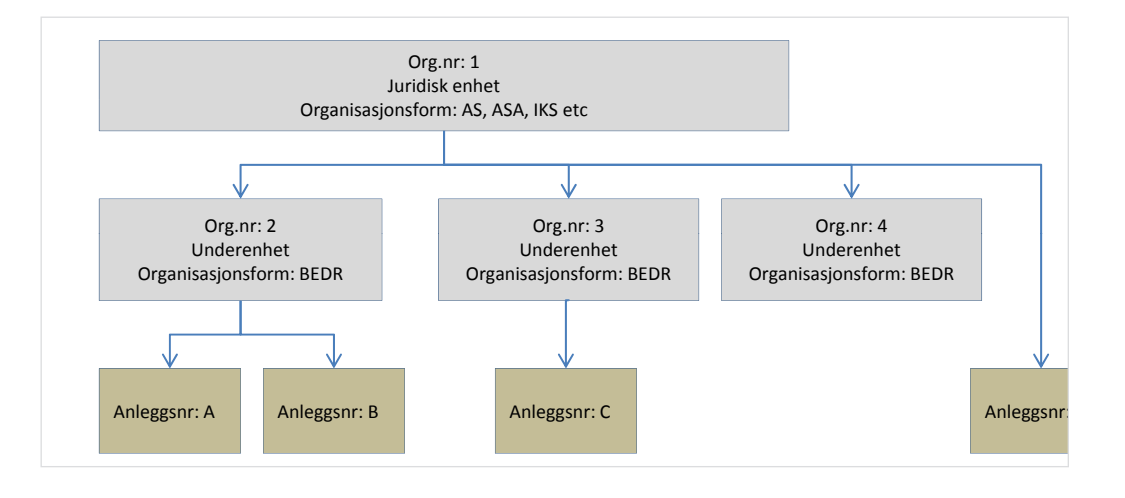

| MILJØ-<br>DIREKTORATET Fylkesmannen                                                                                                    |                                                                                                    | Startsiden   Veiledere  Hjelpetekster  Kontakt oss   Om   Log                                                                                                    | g ut   Versjon: 8.32                                                                                                    | Klikker du på denne knappen, får du tilgang<br>til dine innsendte rapporter fra tidligere år                                                          |
|----------------------------------------------------------------------------------------------------|----------------------------------------------------------------------------------------------------|----------------------------------------------------------------------------------------------------|----------------------------------------------------------------------------------------------------|----------------------------------------------------------------------------------------------------|
| Velkommen til Miljødirektoratets rap                                                                                                    | porteringstjeneste                                                                                                    |                                                                                                    | Arkiv                                                                                                    | (tilbake til 2010 for noen av skjemaene).                                                                                                    |
| Tjenesten har ett skjema for søknad om tillatelse til utslipp for<br>landbaserte virksomheter og kvotepliktige utslipp.                                                                                                    | perioden 2013-2020 fra kvotepliktige virksomheter og tre s                                                                                                    | skjemaer for årlig rapportering av utslipp og avfall fra henho                                                                                                    | oldsvis deponier,                                                                                                    |                                                                                                    |
| Iandbaserte virksomheter og kvorepliktige utslipp.     Du representerer følgende organisasjon:     Org.n::   99601391     Navn: MILJØDIREKTORATET     Organisasjonsform:   Jurdisk enhet     Postadresse:   Postboks 5672, Sluppen, 7485 Trondheim     Du kan derfor søke eller rapportere for anlegget (eller anleggen du in i skjemaet.   I skjemaet fører du inn data i de feltene som er hvite eller gule, du kan fylle inn ne data nå og ta de resterende neste gang du hos forurensningsmyndigheten.     På den siste siden i skjemaet sender du inn søknaden eller rappeller rapporter og gi tilbåkemelding til organisasjonen din     Tidigere innsendte rapporter kan vises ved å klikke på knappen     Søknad om tillatelse til kvetepliktige utslipp     Anleggsnr.   Navn på anlegget Type aktivitet   Ko     Ø301.1199.04 Test Kvote   Kvotemiktig virksomhet Osl     Årlig rapportering for anlegget   Fagområde     Ø301.1199.01 Test Landbasert   Landbasert     Ø301.1199.02 Test Denoni   Denoni | Nå kan du velge det anlegg<br>Klikk på lenken under stat<br>skjemaet (1.1 Inntedning).<br>e) listet opp nedenfor. Du stater ved å klikke på linken i kol<br>Gule felt er obligtforiske og må fylles ut for at søknaden el<br>logger deg im. Lagring skjer automatisk hver gang du<br>orten. Du ut få en kopi av den tilsendt på e-post. Ansvarlig<br>Arkiv". Arkivet kan skjules igjen ved å klikke på knappen p<br>for perioden 2013-2020<br>mune Saksbehandler<br>or Torstein Urrvall Finnesand, miljodir (73 58 05 00) !<br>ponier og kvotepliktige utslipp<br>Type aktivitet<br>Avfallsforbrenning<br>Oslo Henrik Ness M | get du vil søke eller rapportere     us. Da kommer du til den først     Ionnen "Status" for det anlegget du ønsker å søke eller rapp     ler rapporten kan bli sendt til oss. Grå felt er "read only". Sk     skifter side. Dersom du oppdager fel i skjemaet, ta kontal     saksbehandler i Miljødirektoratet eller hos Fylkesmannen vil     på nytt     Status   PDF     Under korrigering (steg 2c) PDF     like   År Status     vilkelesen, miljodir (73 58 05 00)   2013 Til behandling (s     vilka bildonen, miljodir (73 58 05 00)   2013 til behandling (s | for.<br>te siden i<br>portere for. Da komme<br>kjemaet er laget slik at<br>kt med saksbehandler<br>I gå igjennom søknade<br>Etter at<br>tusen er<br>skjemae<br>PDF<br>Her er | du har sendt inn det utfylte skjemaet, vil sta-<br>ndres til "Til behandling". Da kan du ikke åpne<br>et.<br>PDF-versjonen av skjemaet du sendte inn. |
| 0301.1199.04 Test Depuin Depuin<br>0301.1199.04 Test Kvote Kvote<br>0301.1199.05 Test CO2-kompensasjon CO2kompensasjo<br>0301.1199.06 Test Eksport/import av avfall Avfall                                                                                                    | Mitustindeportening Oslo Frainian Veroni   Kvoteplikity virksomhet Oslo Torstein Urrva   n CO2-kompensasjon Oslo Hanne Birgitta   Eksport av avfall fra produsent Oslo Torstein Urrva   MILJØ- DIREKTORATET Fylkesmall                                                                                                    | III Finnesand, miljodir (73 58 05 00) 2013 Til verifisering (13<br>Land, miljodir (73 58 05 00) 2013 Under korrigering<br>II Finnesand, miljodir (73 58 05 00) 2013 <u>Under korrigering</u><br>II Finnesand, miljodir (73 58 05 00) 2013 <u>Under korrigering</u><br>Nnen <u>A</u> A A   Startside                                                                                                    | n   Veiledere   Kontakt oss   Om   Logg ut   Ver                                                                                                    |                                                                                                    |
| kommer du til den første siden                                                                                                    | Klikk i menyen for å velge Del 1. Innlednin                                                                                                    | Klikk på logoene for å ko                                                                                                    | mme tilbake til startsider                                                                                                    | n.                                                                                                    |
| i skjemaet. Eksempelet neden-                                                                                                    | side 1.1 Innledn                                                                                                    | ing                                                                                                    |                                                                                                    | Gule felt er obligatoriske                                                                                                    |
| for er "1.1 Innledning" i skie-                                                                                                    | 1.1 Innledning Kontaktinforma:                                                                                                    | sjon ?                                                                                                    |                                                                                                    | Guie ien ei oongatoniske.                                                                                                    |
| maet for landbasert industri.                                                                                                    | Navn 2   2.2 Utslippskrav til vann E-post   2.3 Utslippskrav til luft Telefon   2.4 Støykrav Alternativ telefon   3.1 Akutt forurensning Alternativ telefon                                                                                                    |                                                                                                    | €                                                                                                    | PDF-versjonen av det utfylte skjemaet<br>du sender inn vil bli sendt til e-posten<br>du oppgir her.                                                   |
| Du kan bla                                                                                                    | 3.2 Ulovlig forurensning Driftstatus og sj   3.3 Andre avvik Dette skjemaet omf   4.1 Årlig energiforbruk Har anlegget hatt d   4.2 Årlig utslipp til vann Dersom ja, angi ant                                                                                                    | porvalg ?<br>fatter rapportering av Egenkontrollen for landbase<br>Jrift i rapporteringsåret? ?  ) Ja O Nei<br>tall driftsdøgn ?                                                                                                    | rt industri og eksport og import av avfall                                                                                                    | Disse spørsmålene er sporvalg. Velger                                                                                                    |
| mellom sidene                                                                                                    | 4.3 Årlig utslipp til luft Har virksomheten h<br>rapporteringsåret?   4.4 Farlig avfall<br>(egengenerert) Har virksomheten h<br>forurensning i rapp<br>(egengenerert)   4.5 Ordinært avfall<br>(egengenerert) Har virksomheten m<br>forurensning i rapp<br>Har virksomheten m<br>avfall til behandling                                                                                                    | att akutt forurensning i O Ja O Nei<br>Iatt annen ulovlig O Ja O Nei<br>orteringsåret?<br>nottatt ordinært eller farlig O Ja O Nei                                                                                                    |                                                                                                    | du f.eks. nei på spørsmålet om "Akutt<br>forurensning", forblir skjemaside 3.1<br>grået ut og utilgjengelig.                                          |
| På den siste siden i skjemaet kan                                                                                                    | 4.7 Eksport/import av<br>avfall<br>5.1 Beredskap                                                                                                    | vholdt beredskapsøvelse i 💿 Ja 🔿 Nei                                                                                                    |                                                                                                    |                                                                                                    |
| inn skjemaet.                                                                                                    | 5.2 Beredskapsøvelse                                                                                                    | Neste side                                                                                                    |                                                                                                    |                                                                                                    |
|                                                                                                    | Du rapporterer for anlegget <b>Test Landbasert (03</b><br>Forurensningsmyndigheten er <b>Miljødirektoratet</b> ,                                                                                                    | 01.1199.01), lokalisert i Oslo kommune. Rapporterinç<br>som har telefonnr. 73 58 05 00. Saksbehandler er Lar                                                                                                    | gsåret er 2012.<br>'s Petter Bingh.                                                                                                    |                                                                                                    |

|                                                       | • OG<br>RENSNINGS• FYLKESMANN<br>FORATET                                                                               | EN Klikk på<br>mer plass                                                            | pilen om du tren<br>s til tabellene.               | ger                        |                             | A A   Start       | siden   Veiledere   Kontakt os | ss   Logg ut   Versjon: 2.14 |                |
|-------------------------------------------------------|----------------------------------------------------------------------------------------------------|-------------------------------------------------------------------------------------|----------------------------------------------------|----------------------------|-----------------------------|-------------------|--------------------------------|------------------------------|----------------|
| Klikk i menyen for å side                             | velge Del 4. Rapportering av r<br>4.1 Grunnvann                                                                        | esipientdata<br>Klikk på knar                                                       | open for å lage en                                 | rad                        |                             |                   |                                | - 1                          |                |
| 1.1 Innledning                                        | Grunnvann oppstrøms: F                                                                                                 | inn gjennomsnittskon                                                                | sentrasjonene fra over                             | våkingen forde             | lt på prøveta               | kingssted og      | komponent ?                    |                              |                |
| 2.1 Deponi<br>2.2 Ordinært/inert a                    | vfall ?                                                                                                    | Komponent ?                                                                         | Verdi ? Enhet                                      | Fordelingse Anta<br>prøv   | ll Antall<br>er ? prøver -  | Kommenta<br>< fra | r                              |                              |                |
| 2.3 Farlig avfall<br>3.1 Hovedsystem fo               | Legg til en rad Kopier siste                                                                                           | rad                                                                                 |                                                    |                            | ?                           | ?                 |                                |                              |                |
| 3.2 Bisystem for oppsamling                           | Grunnvann nedstrøms: F                                                                                                 | ør inn gjennomsnittskons                                                            | sentrasjonene fra over                             | våkingen forde             | lt på prøveta               | ikingssted og     | komponent ?                    | - Grå felt er "read o        | only". Pass på |
| 3.3 Sigevannssedim                                    | ent Navn på prøvetakingssted                                                                                           | Komponent ?                                                                         | Verdi ? Enhet                                      | Fordelingse Anta           | all Antall                  | Komment           | ar                             | at tallet du legger          | samsvarer m    |
| 4.1 Grunnvann                                         | ¥.                                                                                                    |                                                                                     |                                                    | prøv                       | /er ? prøver<br>deteks<br>? | jonsi rapportør   |                                | måleenheten.                 | Samsvarer m    |
| 4.2 Overflatevann                                     | Brønn 2                                                                                                    | Bly                                                                                 | 0,45 Mikrogra                                      | Liter 2                    |                             |                   | Slett                          |                              |                |
| 4.3 Kystvann                                          | Brønn 2                                                                                                    |                                                                                     |                                                    | Liter 2                    |                             |                   | Slett                          |                              |                |
| 5.1 Akutt forurensni                                  | Brønn 2                                                                                                    |                                                                                     |                                                    | Liter 2                    |                             |                   | Slett                          |                              |                |
| 5.2 Andre avvik                                       | Brønn 2                                                                                                    |                                                                                     |                                                    | Liter 2                    |                             |                   | Slett                          |                              |                |
| 5.3 Deponigass                                        | Legg til en rad Kopier siste                                                                                           | rad 🔶                                                                               |                                                    |                            |                             | D 1               | 11 11 . 1                      |                              | 1 1            |
| 5.4 Finansiell garant                                 |                                                                                                    |                                                                                     |                                                    |                            |                             | Denne tat         | bellen er slik at d            | lata du legger inn i no      | ben av kol-    |
| Vedlegg og innsend                                    | ng Forrige side Neste s                                                                                                | side                                                                                |                                                    |                            |                             | onnene sk         | al gjentas mange               | e ganger. Du kan lage        | e den "mal"    |
| Du anna artanar far                                   |                                                                                                    | lakaliaarti Osla kommuna. Dan                                                       | northaring a <sup>9</sup> nation 2011              |                            |                             | og bruke l        | kopieringsknapp                | en.                          |                |
| Forurensningsmyn                                      | digheten er Klima- og forurensningsdirek                                                                               | toratet, som har telefonnr. 22                                                      | 573400. Saksbehandler er                           | Hannah Veronika            | Hildonen.                   | e                 | 1 0 11                         |                              |                |
|                                                       |                                                                                                    |                                                                                     |                                                    | _                          | _                           | _                 |                                | _                            |                |
| ring skjer når d                                      | u klikker i menyen, på log                                                                                             | oen eller bla-knapp                                                                 | ene                                                |                            |                             |                   |                                |                              |                |
|                                                       |                                                                                                    |                                                                                     |                                                    |                            |                             |                   |                                |                              |                |
| KLIMA- OG                                             |                                                                                                    |                                                                                     |                                                    |                            |                             |                   |                                |                              |                |
| FORURENSNINGS-<br>DIREKTORATET                        | FYLKESMANNEN                                                                                                    |                                                                                     | A A A                                              | Startsiden   Veiledere     | Kontakt oss   Logg ut       | t   Versjon: 2.14 | Logg av kn                     | nappen er tilgjengelig       | g på alle      |
| enyen for å velge Innse<br>Vedl                       | nding av skjemaet<br>egg og innsending                                                                                 |                                                                                     |                                                    |                            |                             |                   | sider. Logg                    | g av ved å bruke den!        | Hvis           |
| edning Du kan                                         | laste opp vedlegg på denne siden. Finn vedlegget ve<br>eringen din. Samlet størrelse på vedleggene er 10 ME            | ed å klikke på "Bla gjennom" og lokaliser<br>3.                                     | vedlegget på PC-en din. Når vedle                  | egget er valgt, trykk på ' | "Last opp" for å kny        | tte vedlegget til | du 1 stedet                    | avslutter nettleseren        | din, blir      |
| nært/inert avfall                                     | Bla gjennom   Last opp                                                                                                 | -                                                                                   |                                                    |                            |                             |                   | du logget a                    | iv to timer senere.          |                |
| g avfall                                              |                                                                                                    |                                                                                     |                                                    |                            |                             |                   |                                |                              |                |
| edsystem for<br>ling Du send<br>på dett               | ler inn det utfylte skjemaet ved å klikke på knappen '<br>2. Etter at du har rettet opp feilene, kan du klikke på      | "Send inn skjema". Skjemaet vil da bli k<br>knappen "Send inn skjema" på pytt.      | ontrollert for om alle obligatoriske i             | elter er utfylt. Om det e  | r noen feil vil du bli (    | gjort oppmerksom  |                                |                              |                |
| stem for<br>ling<br>vannssediment<br>Du kan           | klikker på knappen "Forhåndsvisning" får du tilgang t<br>således også bruke "Forhå <b>r</b> dsvisning" til å se hvorda | til å se på de dataene du har lagt inn fø<br>an skjemaet ser ut uten data.          | r du sender dem til oss. Du vil få o               | op en PDF-fil. Merk at da  | taene i PDF-filen ikk       | e er kontrollert. |                                |                              |                |
| n <mark>nvann vi gjør okorrekt</mark> or<br>flatevann | oppmerksom på at når skjemaet er sendt inn så er de<br>e data rapporteres til Klif Dersom du oppdager feil i s         | et låst. Rapporten vil bli sendt til saksbe<br>kjemaet, ta kontakt med saksbehandle | handler for behandling. Vi gjør opp<br>r hos Klif. | merksom på at det er vi    | rksomheten som er           | ansvarlig for at  |                                |                              |                |
| vann Forr                                             | ige side Forhåndsvisning Send inn skjema                                                                               | Etter at                                                                            | t du har sendt inn                                 | skiemaet k                 | ommer di                    | ı til en          |                                |                              |                |
| t forurensning                                        | on illes andt inn altions                                                                                              | for levittor                                                                        | ingeside Darfro 1                                  | an du loga                 | ut allar a                  | å tilbaka         |                                |                              |                |
| prigass 11                                            | ai ikke sendi inn skjemaet                                                                                             |                                                                                     | ingsside. Deilla k                                 | an du logge                | ut chei g                   | a invake          |                                |                              |                |
| nsiell garanti alle                                   | gule felt er utfylt. I figurer                                                                                         | til til start                                                                       | siaen.                                             |                            |                             |                   |                                |                              |                |
| og innsending Vens                                    | tre mangler data på tre sid                                                                                            | ler.                                                                                |                                                    |                            |                             |                   |                                |                              |                |
|                                                       |                                                                                                    |                                                                                     |                                                    |                            |                             |                   |                                |                              |                |

Du rapporterer for anlegget **Test Deponi (0301.1199.02)**, lokalisert i **Oslo kommune**. Rapporteringsåret er **2011**. Forurensningsmyndigheten er **Klima- og forurensningsdirektoratet**, som har telefonnr. **22573400**. Saksbehandler er **Hannah Veronika Hildone**n.